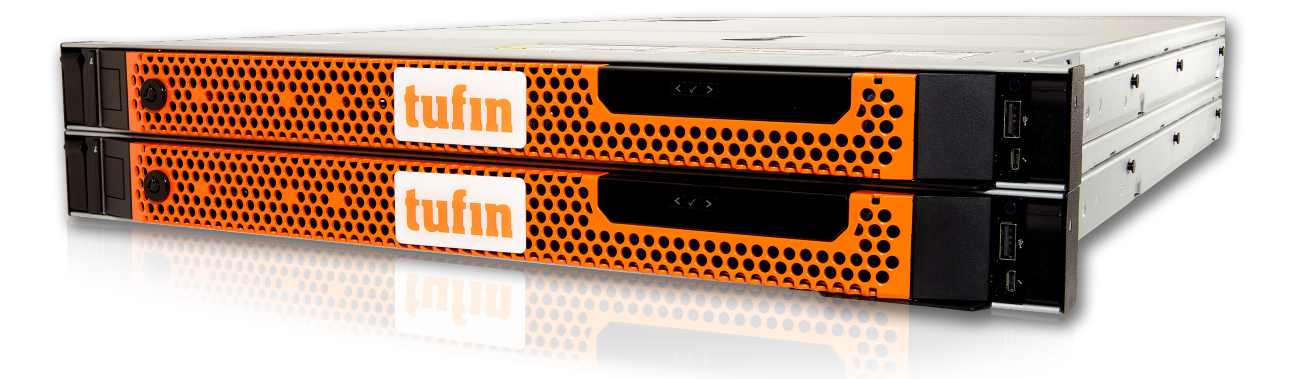

# T-820/T-1220 Quick Start Guide

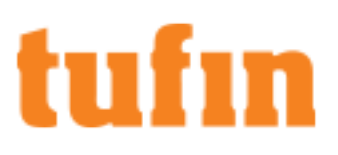

## **Table of Contents**

| Table of Contents                               | 2  |
|-------------------------------------------------|----|
| Introduction                                    | 3  |
| Appliance Hardware                              | 4  |
| Setting Up the T-820/T-1220                     | 7  |
| Configuring Remote Access                       | 8  |
| Configuring Link Redundancy on Tufin Appliances | 10 |
| Installing and Configuring TOS Aurora           | 16 |
| Upgrading TOS                                   | 17 |
| Updating BIOS and iDRAC Firmware                |    |
| Restoring Tufin Factory Defaults                | 19 |
| Deleting Your Data                              |    |

## Introduction

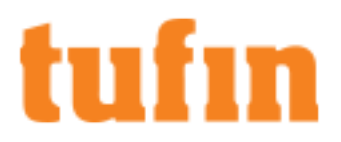

### Overview

Congratulations on choosing the T-820/T-1220 appliance from Tufin Technologies, the industry's most comprehensive Security Policy Orchestration solution.

The T-Series appliances are a Tufin-in-a-box solution that provides IT organizations with a quick, robust installation that lowers total cost of ownership. T-Series appliances come pre-installed with Tufin Orchestration Suite Aurora.

Using distributed deployment architecture, Tufin's T-Series appliances enable virtually unlimited scalability - multiple appliances can be connected on-demand at multiple sites, according to network needs. With enterprise-grade memory and SSD drives, the T-Series combines power and flexibility in several models to scale to the needs of mid-size to large enterprises and ensure optimal performance for your organization.

The T-820/T-1220 appliances come pre-installed with TufinOS and a TOS Aurora run file.

This document provides:

- Descriptions of the appliance panels
- · A step-by-step guide to getting the appliance and software up and running
- Instructions for restoring factory defaults

### **Shipping Container Contents**

All Tufin appliances are lab-tested rigorously by our network security experts. You will find these items in the shipping container:

| Item           | Description                                                                                              |
|----------------|----------------------------------------------------------------------------------------------------|
| Appliance      | T-800/T-1200 appliance                                                                                   |
| Cables         | 2 power cables                                                                                           |
| Documentation  | 1 page document with a link to this Quick Start Guide<br>Sticker with a link to unique iDRAC credentials |
| Other hardware | Rails<br>Appliance front bezel                                                                           |

### **Contact Support**

Our worldwide technical services team is available to you through the web, email, or telephone. See <u>http://www.tufin.com/support</u> for your preferred mode of communication. We look forward to supporting all of your current and future firewall operation's needs.

## About Tufin and Trademarks

#### Tufin at a Glance

Offices: North America, EMEA, and Asia-Pacific

Customers: More than 2100 in over 50 countries

Leading verticals: Finance, telecom, energy and utilities, healthcare, retail, education, government, manufacturing, transportation, and auditors

Channel partners: More than 240 Worldwide

Technology Partners: Amazon Web Services, BMC, Blue Coat, Check Point, Cisco, F5 Networks, Fortinet, Forcepoint, Juniper Networks, Microsoft Azure, OpenStack, Palo Alto Networks, VMware and more.

#### Trademarks

2025 Tufin Technologies Ltd.

Tufin, Unified Security Policy, Tufin Orchestration Suite and the Tufin logo are trademarks of Tufin. All other product names mentioned herein are trademarks or registered trademarks of their respective owners.

# Appliance Hardware

## Front View of the System

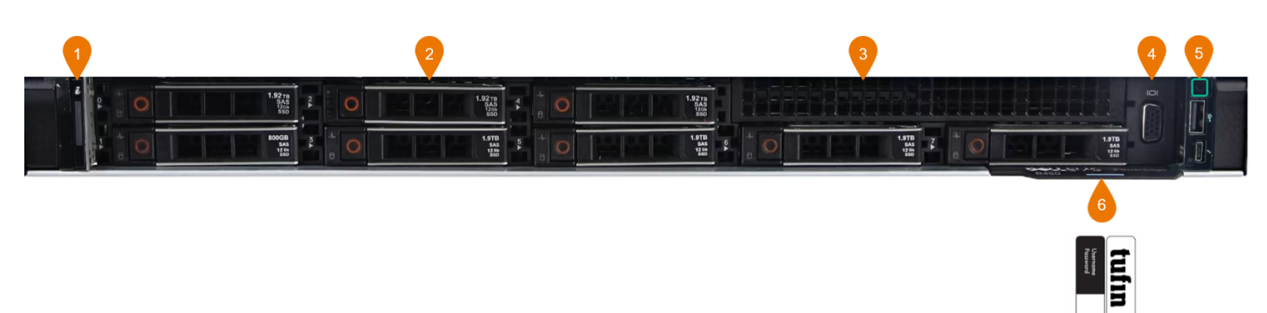

#### Figure 1: Front view of 8 x 2.5-inch drive system

| Item | Feature             | Description                                                                                                    |
|------|---------------------|----------------------------------------------------------------------------------------------------|
| 1    | Left control        | Contains the system health, system ID, status LED, and the iDRAC Quick Sync 2 (wireless) indicator.                                                                                                    |
|      | paner               | <ul> <li>Status LED: Enables you to identify any failed hardware components. There are up to five status LEDs<br/>and an overall system health LED (Chassis health and system ID) bar. For more information, see the<br/>Status LED indicators section.</li> </ul> |
| 2    | Drive               | Enables you to install drives that are supported on your system. The T-820 has 2 drives and the T-1220 has 6.                                                                                                    |
| 3    | Drive blank         | Connection point used to install drives that are supported on your system.                                                                                                    |
| 4    | VGA port            | Use this port to connect a display device to the system.                                                                                                    |
| 5    | Right control panel | Contains the power button, USB port, iDRAC Direct micro port, and the iDRAC Direct status LED.                                                                                                    |
| 6    | Information tag     | A slide-out card that contains a QR code and the default user and password.                                                                                                    |

## Rear View of the System

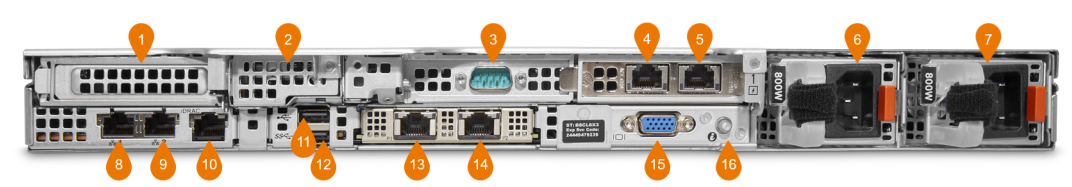

| ltem                   | Feature                     | Notes                                                                                                    |
|------------------------|-----------------------------|----------------------------------------------------------------------------------------------------|
| 1                      | PCIe expansion card riser 1 | Disabled by default. Available for use.                                                                                                    |
| 2                      | BOSS riser                  | Connection point for BOSS card.                                                                                                    |
| 3                      | Serial port                 | Disabled. Not in use                                                                                                    |
| 4 and 5                | PCI network interface       | Network interfaces expansion (10Gb port).                                                                                                    |
| 6                      | Power supply unit (PSU 1)   |                                                                                                    |
| 7                      | Power supply unit (PSU 2)   |                                                                                                    |
| 8 and 9                | NIC ports                   | Disabled. Not in use                                                                                                    |
| 10                     | iDRAC dedicated port        | Connection point for iDRAC remote access. For more information, see iDRAC9 User's Guide.                                                             |
| 11                     | USB 2.0 port                |                                                                                                    |
| 12                     | USB 3.0 port                |                                                                                                    |
| 13 (P1) and<br>14 (P2) | OCP NIC ports               | The NIC ports are integrated on the OCP card, which is connected to the system board. (Note that these are 10Gb ports.) These ports support OCP 3.0. |
|                        |                             | These ports are marked P1 (13) and P2 (14) on the device. Use P1 (13).                                                                               |
|                        |                             | P2 (14) is disabled by default; it is reserved for use when link redundancy is set up.                                                               |
| 15                     | VGA port                    | Use this port to connect a display device to the system.                                                                                             |
| 16                     | System                      | ID button used for the following:                                                                                                    |
|                        | identification<br>button    | Locate a particular system within a rack.                                                                                                    |
|                        |                             | Turn the system ID on or off.                                                                                                    |
|                        |                             | Reset iDRAC (press and hold the button for 16 seconds).                                                                                              |
|                        |                             | Note: To reset iDRAC using system ID, ensure that the system ID button is enabled in the iDRAC setup.                                                |
|                        |                             | If the system stops responding during POST, press and hold the system ID button (for more than five seconds) to enter the BIOS progress mode.        |

## **LED Light Indicators**

See Status LED indicators in the Dell EMC PowerEdge R450 Installation and Service Manual.

## **Rack Installation**

See the Dell EMC PowerEdge R450 rack installation guide.

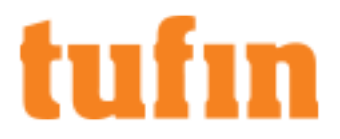

## **Appliance Fans**

The appliance uses the normal airflow configuration in which the airflow direction is from front to back. Cool air intake is on the front and hot air exhaust is on the back.

This table lists the workload calculations for when the fans are operating full speed and at maximum potential power.

| Item                  | Power Requirement                   |
|-----------------------|-------------------------------------|
| Input power           | 490 watts ≈ 1671.9 btu/h            |
| Workload              | Max potential power @full fan speed |
| Power supply capacity | 800 watts ≈ 2729.7 btu/h            |
| Input current         | 4.5 amps                            |
| Airflow               | 29.4 CFM ≈ 13.9 l/s                 |
| Sound power           | 3.8 bels                            |
| Weight                | 18.6 kg ≈ 41 lbs                    |
| Air temperature rise  | 30 °C ≈ 54 °F                       |

# tufin

# Setting Up the T-820/T-1220

## **Connect Your Appliance to the Network**

- 1. Connect the power cable.
- 2. Boot up the appliance by pressing the **Power** button on the front panel.
- 3. Connect the appliance to a KVM mouse and keyboard.

#### The start-up screen is displayed.

| Boot                                                                                        | Power                               | Chat                | Keyboard                    | Screen Capture                                                            | Refresh                              | Full Screen | Virtual Media | Disconnect Viewer | Console Con | trols |
|---------------------------------------------------------------------------------------------|-------------------------------------|---------------------|-----------------------------|---------------------------------------------------------------------------|--------------------------------------|-------------|---------------|-------------------|-------------|-------|
| F2 = System Sett<br>F10 = Lifecycle Co<br>iDRAC, Upda<br>F11 = Boot Manag<br>F12 = PXE Boot | up<br>ntroller (<br>te FW, Ir<br>er | Config<br>Istall OS | ()<br>BIOS<br>I DR/<br>Setu | n T-Series Appli<br>S Version: 1.9.2<br>AC IPV4: 192.16<br>P Requested by | ance<br>8.74.173 [<br><b>/ IDRAC</b> | Dedicated]  |               |                   |             |       |
|                                                                                             |                                     |                     |                             | f                                                                         |                                      |             | n             |                   |             |       |
| The S                                                                                       | Sec                                 | ur                  | ity                         | Polic                                                                     | ;y C                                 | Com         | pan           | <b>y.</b>         |             |       |

4. From the screen, press F10.

The System Setup screen appears.

|   | Boot Power                                       | Chat | Keyboard | Screen Capture | Refresh | Full Screen | Virtual Media | Disconnect Viewer | Console Controls |
|---|--------------------------------------------------|------|----------|----------------|---------|-------------|---------------|-------------------|------------------|
|   | l System Setup                                   |      |          |                |         | F           | 1 for Help    |                   |                  |
| Г | System Setup                                     |      |          | _              |         |             |               |                   |                  |
|   | System Setup Main                                | Menu |          |                |         |             |               |                   |                  |
|   | System BIOS<br>iDRAC Settings<br>Device Settings |      |          |                |         |             |               |                   | L                |
|   |                                                  |      |          |                |         |             |               |                   |                  |
|   | Service Tag: 9N1T1                               | 03   | Tufin 1  | I-Series Appli | iance   |             |               |                   |                  |

- 5. If you intend to use remote access now or in the future, select iDRAC Settings. Otherwise select Device Settings.
- 6. Select User Configuration.
- 7. Change the IP address to your desired value. This must be done before you connect the appliance to the network. The IP address is required for iDRAC connectivity.
- 8. Connect the appliance to the network via NIC port #12.
- 9. To set up serial connection through iDRAC see the Configuring BIOS for Serial Connection procedure in iDRAC9 User's Guide.

## **Configuring Remote Access**

After you connect your appliance to the network, we recommend that you also configure Integrated Dell Remote Access Controller (iDRAC).

iDRAC is a remote server management controller that allows you to securely access your Tufin appliance from any location. It enables you to upgrade TufinOS or TOS on the appliance without having to physically access the server as well as deploy, manage, configure, and troubleshoot from any location.

tufun

Dell uses iDRAC to collect device information, which is required for hardware failures that fall under the appliance warranty. If iDRAC is not configured Dell's response time to resolve the hardware issues will be delayed.

#### Set up iDRAC

#### Prerequisites

See the Dell iDRAC user guide for required ports and services here.

1. In your browser, navigate to the IP address you defined for iDRAC connectivity in the <u>Connect Your Appliance to the Network</u> procedure.

The Integrated Remote Access Controller 9 screen displays.

| Integrated Rer<br>idrac-BNITIV3                    | MOTE ACCESS CONTROLLER 9<br>Tufin T-Series Appliance   Enterprise           |
|----------------------------------------------------|-----------------------------------------------------------------------------|
|                                                    | Name and Password and click Log In.                                         |
| Username:                                          | Password: 💿                                                                 |
| Domain:<br>This IDRAC                              | ✓                                                                           |
| O Security Notice: By accessing this computer, you | confirm that such access complies with your organization's security policy. |
|                                                    | Log In                                                                      |
|                                                    | Hele   Support   About                                                      |

- 2. Scan the sticker found on your Tufin appliance to view your root user and randomized password.
- 3. Enter your credentials.

The iDRAC9 interface displays.

# tufin

| -<br>B awai | Enterprise                            |                                    |                                                                                                    |                                                         |                                    |          | Search .                | 0. 14.4           |
|-------------|---------------------------------------|------------------------------------|----------------------------------------------------------------------------------------------------|---------------------------------------------------------|------------------------------------|----------|-------------------------|-------------------|
| # Deshboar  | d II System∨ <b>B</b> D               | orage 🗸 🛛 🕄 Configuration          | III Make                                                                                                    | tenance V                                               |                                    |          |                         | Train Drug Hanger |
| II Health I | information                           |                                    |                                                                                                    | System information                                      |                                    |          | TaskSummary             | view All Jobs     |
|             | - and the                             | IN LOCAL TRACK                     |                                                                                                    | Pover State                                             | 0%                                 |          | El Pending John 0       |                   |
|             | E STOLEN                              |                                    |                                                                                                    | stable -                                                | Tufn Tiberes Applance              |          | No Pending Jobs         |                   |
| System ink  | raith.                                | Storage Health                     |                                                                                                    | Hothane                                                 |                                    |          |                         |                   |
| E Health    | y Depine                              | E Healthy                          | Detailse                                                                                                    | Operating Bystem                                        |                                    |          | C to Progress Juba : 0  |                   |
|             |                                       |                                    |                                                                                                    | Operating Bystem Version                                |                                    |          | No indrogress Jobs      |                   |
|             |                                       |                                    |                                                                                                    | Service Teg                                             | evittid                            |          |                         |                   |
|             |                                       |                                    |                                                                                                    | BOD WHEN D                                              | 192                                |          |                         |                   |
|             |                                       |                                    |                                                                                                    | ORAC Remulate Version                                   | 6.00.30.00                         |          | Company Jack 19         |                   |
|             |                                       |                                    |                                                                                                    | 17 A00 ess                                              | 192.168.74.179                     |          | 0 Failed                |                   |
|             |                                       |                                    |                                                                                                    | IORAC MINC Address                                      | 04/5e/01/5e/30/1e                  |          |                         |                   |
|             |                                       |                                    |                                                                                                    | License                                                 | E Drepter COL                      |          |                         |                   |
| Recent      | Logs                                  |                                    |                                                                                                    |                                                         |                                    | view all | Cl. Virtual Console     | @ Settings        |
| Seerly      | Description                           |                                    |                                                                                                    |                                                         | Oute and Time 11                   |          | 127/05/07/1276/276-276- |                   |
|             | The process of installing an          | spealing system or hypervisor      | is alongedy shopped                                                                                                    | el ether by the user or the installation infrastructure | Bun Apr 18 2020 10 6711            |          |                         |                   |
|             | The process of installing an          | speating system or hypervisor      | а кисонализу за                                                                                                    | inpend.                                                 | But Apr 16 2020 10 64 22           |          |                         |                   |
|             | The process of installing an          | speating system or hypervisor      | is started and is in                                                                                                    | n progress.                                             | Buh Apr 16 2020 10 16 26           |          |                         |                   |
|             | A REAL PROPERTY OF A REAL PROPERTY OF | and the second in the local second | And in the local division of the local division of the local divis |                                                         | And the state of the local sector. |          |                         |                   |

Use the iDRAC interface to:

- Monitor the health of your system
- Access your appliance's Virtual Console

For more information, see iDRAC9 User's Guide.

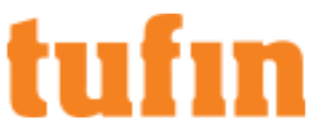

# **Configuring Link Redundancy on Tufin Appliances**

This procedure is supported for TufinOS 4.30 and above.

For appliances with two network interfaces, NIC bonding renders the two physical interfaces as one virtual interface. This creates link redundancy, allowing one of the interfaces to take over in case of failure or disruption of the primary Ethernet link.

Note that the failover mechanism will only be successful in the case of a single point of failure and may not work when there are simultaneous network failures.

### Prerequisites

• Log in as a "root" user with the "root" user environment variables. If logged in as a regular user, you can become a "root" user with the "root" user environment variables using the sudo su - command. If the sudo command is not configured, you can use the su - command.

### **Configure Network Bond Interface**

This procedure describes configuring a network bond interface via nmtui.

1. Determine the first two network interfaces for network bond. Connect via SSH to your machine and run:

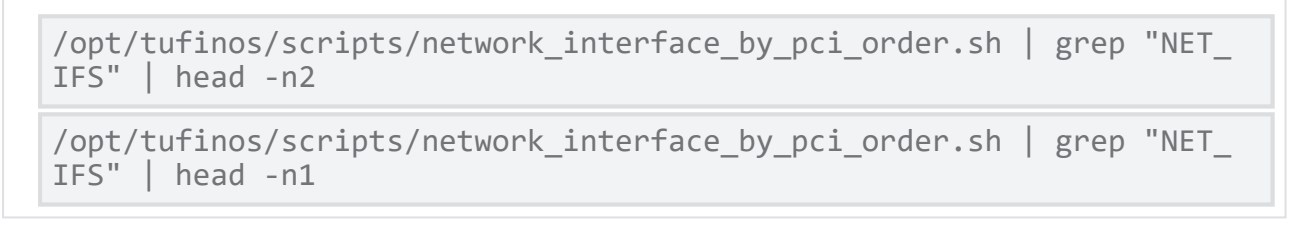

The names of the existing interfaces are displayed. Note the names of the interfaces as you will need them for the procedure.

1. Disconnect from the SSH connection and continue with the procedure via RMM or a monitor connected to TTY.

Do not attempt to perform the rest of the procedure with SSH. Once the configuration is applied, you will lose connectivity to the machine.

2. Start nmtui.

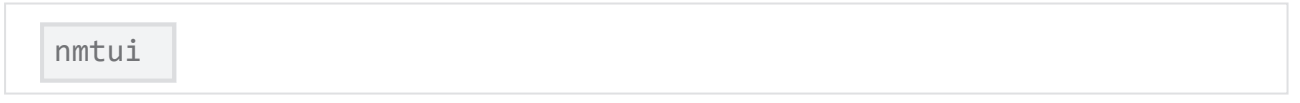

The NetworkManager TUI screen appears.

| NetworkManager TUI<br>Please select an option<br>Edit a connection<br>Activate a connection<br>Set system hostname |  |
|----------------------------------------------------------------------------------------------------|--|
| Quit<br><ok></ok>                                                                                                  |  |

nmtui **usage tips**:

ñ

- Navigate by using the arrow keys.
- Press a button by selecting it and pressing Enter on your keyboard.
- Select and clear checkboxes by pressing the space bar on your keyboard.

- 3. Press Edit a connection.
- 4. Press Add.

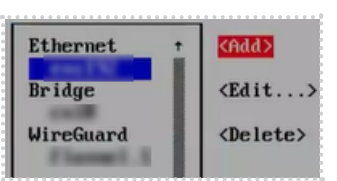

5. From the list of connection types, select **Bond** and press Enter.

The **Edit Connection** screen appears.

6. Enter:

Profile name: <meaningful profile name, for example: bond0>

Device: <port's device name>

| Г | Edit Connection                                              |               |  |
|---|--------------------------------------------------------------|---------------|--|
|   | Profile name bond0-port1<br>Device eno12399np0               |               |  |
|   | = ETHERNET                                                   | <show></show> |  |
|   | = BOND PORT<br>Queue ID 0                                    | <hide></hide> |  |
|   | [X] Automatically connect<br>[X] Available to all users      |               |  |
|   | <cancel:< td=""><td>&gt; &lt;0K&gt;</td><td></td></cancel:<> | > <0K>        |  |

On hosts with multiple profiles, a meaningful name makes it easier to identify the purpose of a profile.

- 7. Add ports to the bond to be created:
  - a. From the list to the left of the Slaves box, select Add.
  - From the New Connection dialog box, select Ethernet as the connection type.
     The Edit Connection screen appears.
  - c. Enter:

ñ

Profile name: <meaningful profile name, for example: bond0-port1>

Device: <the name of your first network interface that you wrote down in the Prerequisites>

- d. Press OK to return to the window with the bond settings.
- e. Repeat steps a-d to add the second port, with the following details:

Profile name: <meaningful profile name, for example: bond0-port2>

Device:<the name of your second network interface that you wrote down at the beginning of the procedure>

8. Set the bond properties:

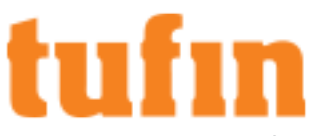

|                        | Edit Connection                     |                       |               |
|------------------------|-------------------------------------|-----------------------|---------------|
| Profile name<br>Device | bond0<br>bond0                      |                       |               |
| = BOND<br>Slaves       |                                     |                       | <hide></hide> |
| bond0-port2            |                                     | <br>dbA>              |               |
|                        |                                     | <edit></edit>         |               |
|                        |                                     | <pre>Oelete&gt;</pre> |               |
| Mode                   | <active backup=""></active>         |                       |               |
| Primary                | eno12399np0                         |                       |               |
| Monitoring frequency   | <pre>(recommended)&gt; 100 ms</pre> |                       |               |
| Link up delay          | 0 ms                                |                       |               |
| Link down delay        | 0 ms                                |                       |               |
| L Cloned MAC address   |                                     |                       |               |

Mode: Active Backup

Primary: <name of first network interface>

Link Monitoring: MII (recommended)

Monitoring frequency: 100 ms

Link up delay: 0 ms

Link down delay: 0 ms

- 9. Configure the IP address settings in the IPv4 CONFIGURATION.
  - a. Select Manual and Show.

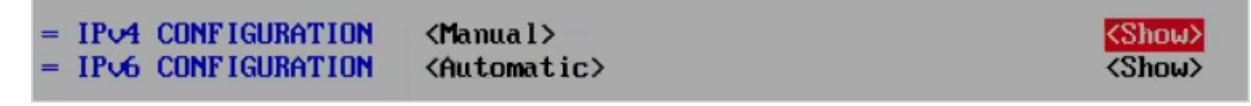

The Manual configuration options appear.

b. Configure according to your network requirements.

10. Press **OK** to create.

The new connection is activated.

- 11. Press **Back** to return to the main menu.
- 12. Deactivate the first network connection:

1. Select Activate a Connection.

| NetworkManager TUI      |
|-------------------------|
| Please select an option |
| Edit a connection       |
| Set system hostname     |
| Quit                    |
| <0K>                    |

- 2. Select the first network interface that supplied the machine connectivity, press the right arrow button, and press Deactivate.
- 13. Make sure the bond0 interface is activated. It should have the "\*" character before the name.

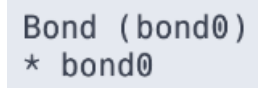

Activate the bond0 interface if it is not activated.

- 14. Press Back to return to the main menu.
- 15. Select Quit to close the nmtui application.

#### Verification

1. Temporarily remove the network cable from one of the network devices and check if the other device in the bond handles the traffic.

Note that software utilities are not the proper way to test link failure events. Tools that deactivate connections, such as nmcli, show only the bonding driver's ability to handle port configuration changes and not actual link failure events.

2. Display the status of the bond:

#### cat /proc/net/bonding/bond0

```
Output example
```

```
Ethernet Channel Bonding Driver: v3.7.1 (April 27, 2011)
Bonding Mode: fault-tolerance (active-backup)
Primary Slave: eno12399np0 (primary reselect always)
Currently Active Slave: eno12399np0
MII Status: up
MII Polling Interval (ms): 100
Up Delay (ms): 0
Down Delay (ms): 0
Peer Notification Delay (ms): 0
Slave Interface: eno12409np1
MII Status: down
Speed: Unknown
Duplex: Unknown
Link Failure Count: 0
Permanent HW addr: 04:32:01:46:eb:el
Slave queue ID: 0
Slave Interface: eno12399np0
MII Status: up
Speed: 1000 Mbps
```

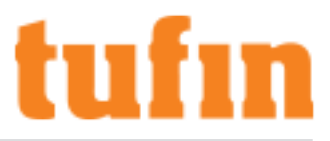

```
Duplex: full
Link Failure Count: 0
Permanent HW addr: 04:32:01:46:eb:e0
Slave queue ID: 0
```

## **Delete Network Bond Interface**

This procedure guides you in deleting the network bond interface using nmuti.

1. Determine the first network interface by running the following script.

```
/opt/tufinos/scripts/network_interface_by_pci_order.sh | grep "NET_
IFS" | head -n1
```

2. Disconnect from the SSH connection and continue with the procedure via RMM or a monitor connected to TTY.

Do not attempt to perform the rest of the procedure with SSH. Once the configuration is applied, you will lose connectivity to the machine.

3. Start nmtui.

nmtui

The NetworkManager TUI screen appears.

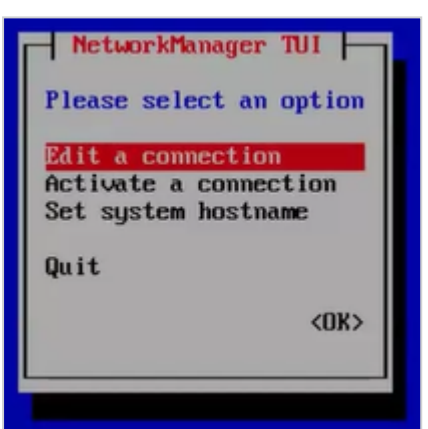

- 4. Select Edit a connection, and press Ok.
- 5. Select the interface you wish to delete, press the right arrow button, select Delete, and press Enter.
- 6. Select the first network interface name that you located in Step 1. Press the right arrow button, select Edit and press Enter.
- 7. Configure the IP address settings in the IPv4 CONFIGURATION according to your requirements.
- 8. Press OK.
- 9. Press Back to return to the main menu.
- 1. Select Activate a Connection.

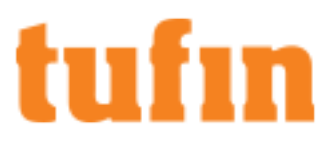

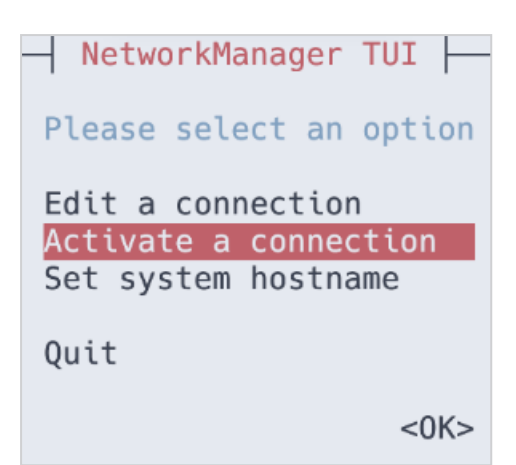

10. Select the first network interface and press Activate.

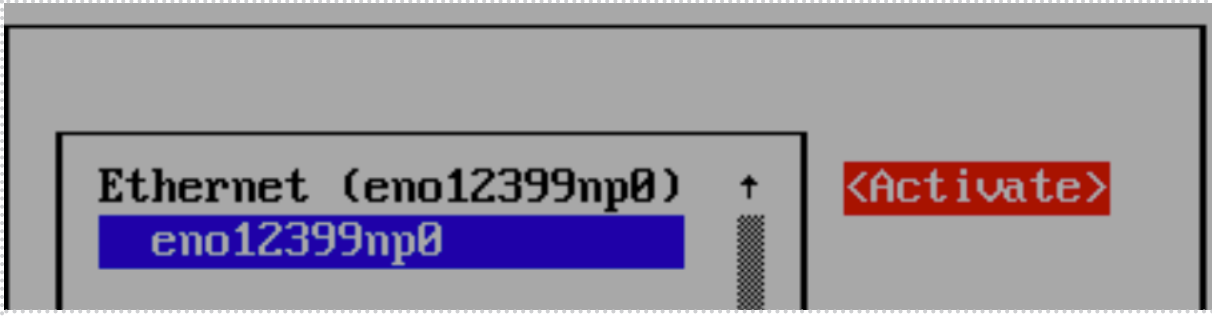

- 11. Press Back to return to the main menu.
- 12. Select Quit, and press Enter to close the nmtui.
- 13. If you uninstalled TOS at the beginning of this procedure, reinstall it now.

ñ

# tufın

# Installing and Configuring TOS Aurora

This procedure is only relevant for versions R22-2 and above. If you are using a previous version, contact Tufin Support.

You must install the version of TOS Aurora that is found on your appliance before upgrading to any later version of TOS Aurora.

## Network Requirements for TOS Aurora

Before you install TOS Aurora, ensure the following network requirements:

- Allow access to the required ports and services.
- Dedicate a 24-bit CIDR subnet on your network to TOS Aurora for internal use. It must not overlap with CIDR 10.244.0.0/16 or with the
  physical and VIP (Virtual IP) network addresses of your SecureTrack Aurora servers.
- Dedicate two different IP addresses to TOS Aurora:
  - The virtual IP (VIP) that will serve as the external IP address used to access TOS Aurora from your browser and from devices that send it data. The VIP will not be needed in the installation, except in the last step the installation command.
  - The physical network IP that will serve as the internal IP address used by the administrator for CLI commands and this is the one you will use in all other steps of the installation.
  - If additional nodes are subsequently added to the cluster, each node will require an additional dedicated physical network IP. The VIP and all the physical network IPs must be on the same subnet.

### Log in to the Appliance

- 1. Open a command line using SSH to the IP address of the first network interface (if you have not changed it: 192.168.1.100).
- 2. Log in as **tufin-admin** with password **admin**

You are prompted to change the default password when you first log in.

## Install TOS Aurora

See the Tufin Knowledge Center for instructions on installing TOS Aurora.

- USB installation
- iDRAC installation

### **Check for Updates**

In the Release Notes Knowledge Center, you can review the release notes for every version of TufinOS and TOS Aurora.

- For each version of TufinOS, see the Compatibility and Requirements page for a list of supported TOS Aurora versions.
- For each version of TOS Aurora, the Release Notes include resolved issues, deprecated features, the supported upgrade paths, and instructions for upgrading. For example, see this page for TOS Aurora R24-1.

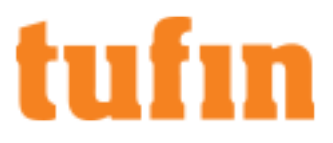

# Upgrading TOS

The T-820/1220 Tufin appliance comes with TOS R23-1 PGA1.0.0 pre-installed.

To upgrade your appliance to a newer version, see Upgrade From TOS Aurora in the Tufin Knowledge Center.

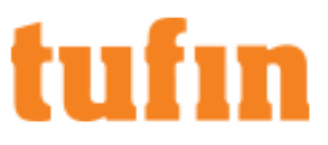

# Updating BIOS and iDRAC Firmware

To update the firmware, see Update BIOS and iDRAC Firmware.

## **Restoring Tufin Factory Defaults**

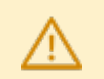

Warning! Restoring Tufin factory defaults will delete all information on the appliance including database records, backup files and logs.

We recommend you contact Tufin Support before restoring Tufin factory defaults.

You can restore the Tufin factory defaults on the appliances by uploading the appliance image via iDRAC.

#### **Restore Tufin Default Settings**

- 1. Back up the Tufin Orchestration Suite (TOS) database.
  - a. Create a backup of TOS:
    - # sudo tos backup create

You can continue working while the backup is running

- b. Monitor the status of your backup:
  - # sudo tos backup status

When the backup is complete, you will see the file name with a time stamp.

c. Export the backup:

# sudo tos backup export.

2. Save the backup file on external storage because the output file will be deleted from the appliance when you restore factory defaults.

3. Verify the TOS version:

```
# sudo tos version
```

You will refer to these numbers when you restore the backup files.

- 4. Insert the USB flash drive in the USB port.
- 5. Reboot the appliance by pressing the Power button or by typing reboot.

The appliance automatically boots from the USB Flash Drive.

- 6. Before the installation program resets the system, you will be advised that all data will be removed from the appliance. Enter **Continue** to restore Tufin factory defaults. TufinOS is installed, after which you are prompted to reboot the appliance. Make sure to first remove the USB flash drive, or the appliance will boot from it again. The appliance reboots with Tufin factory default settings.
- 7. Download and install TOS:
  - a. Visit the Tufin Support Download site (https://portal.tufin.com/aspx/TechnicalDownloads).
  - b. Download the same version of TOS that you received with your appliance.
  - c. Copy it to the  $/\,{\tt opt}$  partition on your appliance.
  - d. Log onto the appliance command line as **tufin-admin** with the new password that you created.
  - e. Navigate to the /opt directory. The installation file name is in the following format:

```
tos_<TOS_version#>-<TOS_release_type>-final.run
```

For example:

tos\_21-1-pga-final.run

tos\_21-3-phf1.0.0-final-2390.run

- f. Follow the instructions to install TOS.
- 8. (Optional) To restore the databases from the backup file, see Backup and Restore.

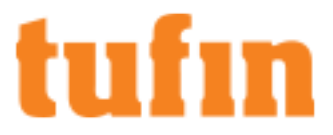

## **Deleting Your Data**

If you are returning a loaned appliance, which was used for evaluation, and want to delete your data, run the following commands:

\$ sudo rm -rf /opt/tufin/
\$ sudo rm -rf /opt/tos/
\$ sudo rm -f \$(which tos)